### 目录

| 如何在搭载 iOS 14 系统的 iPhone 和搭载 iPadOS 14 系统的设备上翻译网页 | 1 |
|--------------------------------------------------|---|
| 如何在 Safari 浏览器中激活 Microsoft Translator 扩展程序      | 2 |
| 如何在 iPhone 上用 Microsoft Translator 翻译网页          | 4 |
| 在 iPhone 和 iPad 上用 Chrome 浏览器翻译网页                | 5 |
| Android 用户如何用 Chrome 浏览器翻译网页:                    | 6 |

如何在搭载 iOS 14 系统的 iPhone 和搭载 iPadOS 14 系统的设备上翻译网页 在搭载 iOS 14 系统的设备上, Safari 浏览器现已内置了将网页语言翻译为本国语言的功能。因 此,您无需使用第三方应用程序进行翻译。以下说明了如何在搭载 iOS 14 系统的设备上使用 Safari 浏览器内置的语言翻译功能。

- 1. 访问需要翻译的网站时,点击 地址栏左侧的**操作按钮**。该按钮看起来像是两个相邻的 字母 "A"。
- 2. 点击 "翻译为[设备语言]".
- 3. 如果出现提示,请点击"启用翻译"。

然后,该页面将被翻译为设备设置的主要语言。如果想将页面恢复为原始语言,请采取以下步骤。

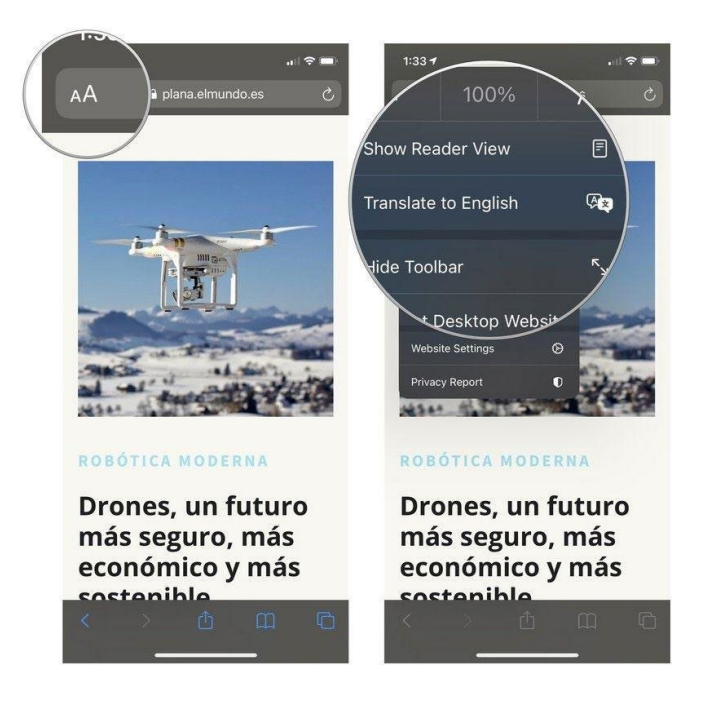

#### 如何在 Safari 浏览器中激活 Microsoft Translator 扩展程序

如果您的设备运行的是 iOS 13 或更早版本,则需要使用带有翻译扩展程序的第三方应用程序。 Microsoft 旗下的 Translator 扩展程序是一个出色的翻译工具,激活后可对网页进行翻译。

- 1. 在 iPhone 或 iPad 上打开 Safari 浏览器。
- 2. 浏览网页时,点击 共享按钮.
- 3. 滚动至底部图标栏的 左侧。

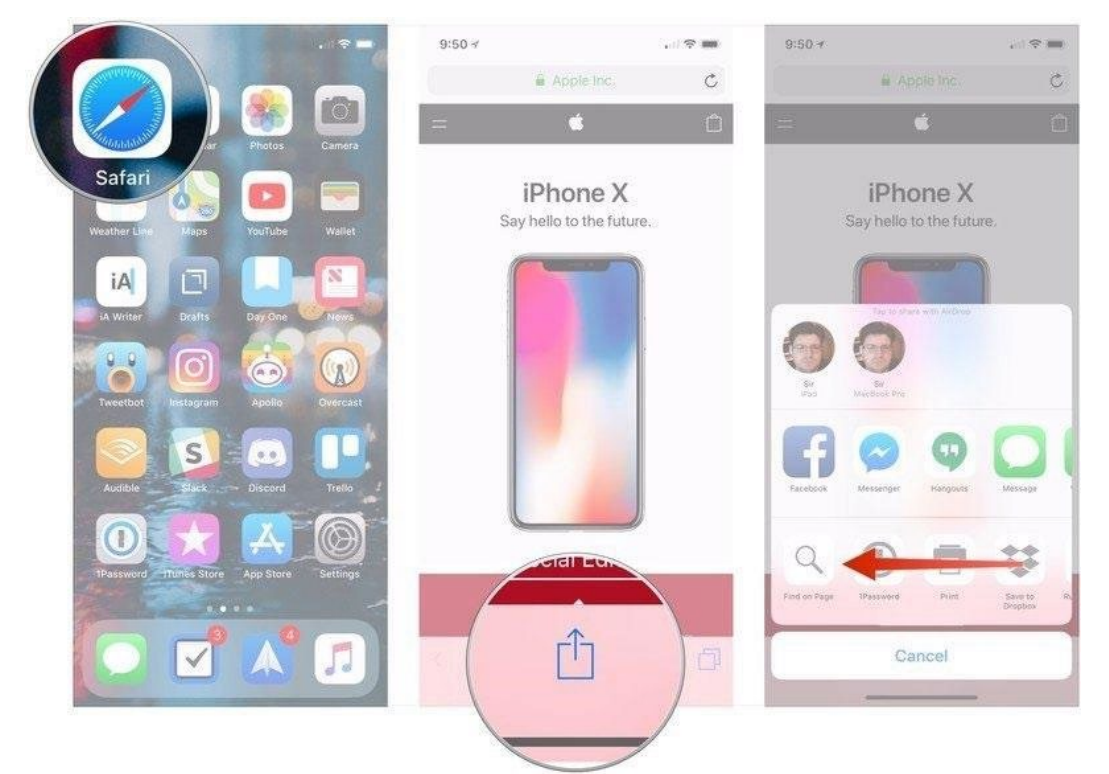

- 4. 点击"**更多"**按钮。
- 5. 将 Micosoft Translator 旁边的开关切换到绿色的"开启"位置。
- 6. 点击 "完成"即可.

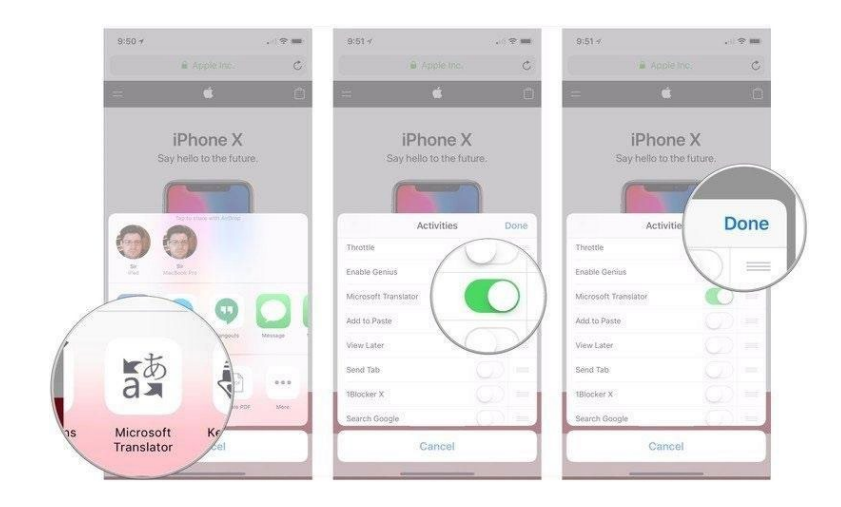

### 如何在 iPhone 上用 Microsoft Translator 翻译网页

Microsoft Translator 安装完成后,可以通过 Safari 浏览器的共享菜单来使用。

- 1. 在 iPhone 或 iPad 上打开 Safari 浏览器。
- 2. 前往想要翻译的 网页。

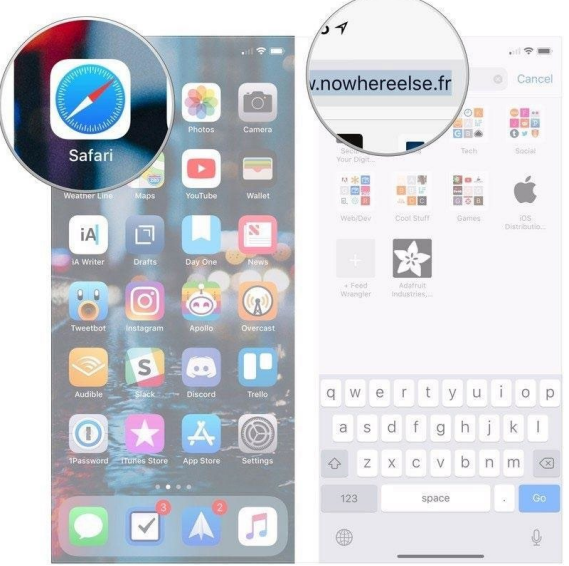

3. 点击显示屏底部的 共享按钮

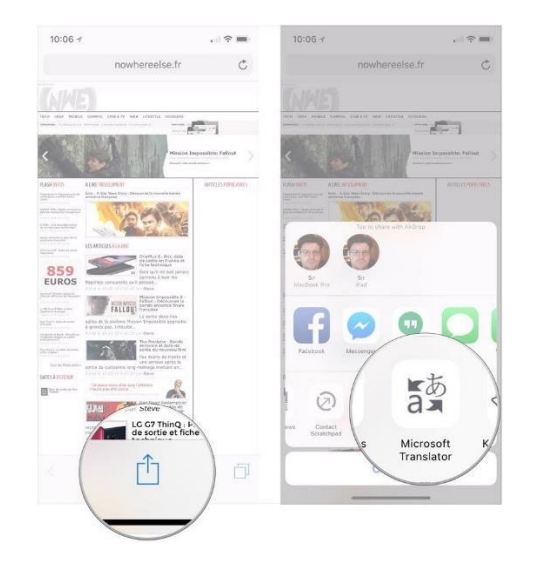

4. 点击 Microsoft Translator 按钮。接下来,该扩展程序将为您翻译整个页面。

### 在 iPhone 和 iPad 上用 Chrome 浏览器翻译网页

如果无法理解某个网页上使用的语言,可以使用 Chrome 浏览器来翻译该网页。

- 2. 跳转至使用陌生语言的网页。
- 3. 在底部选择目标语言。
  - 如需更改默认语言,请点击; > "更多语言" ,然后选择该语言。
- 4. Chrome 将一次性翻译整个网页。
  - 如需将页面始终翻译为此语言,请点击 🏵 > "始终翻译为[语言]"。

#### 在 Chrome 中请求翻译

如果未在页面底部找到"翻译",您可以请求翻译。

- 1. 打开 iPhone 或 iPad 上的 Chrome 应用程序 •
- 2. 点击右下方的"更多" \*\*\* > "翻译"。

如果 Chrome 浏览器未提供翻译,请尝试刷新网页。如果仍无法点击 "翻译",则表明该语言可能无法翻译。

### Android 用户如何用 Chrome 浏览器翻译网页:

- 1. 打开 Android 手机或平板电脑上的 Chrome 应用程序 [9].
- 2. 跳转至使用陌生语言的网页。
- 3. 在底部选择目标语言。
  - 如需更改默认语言,请点击"更多" > "更多语言",然后选择该语言。
- 4. Chrome 将一次性翻译整个网页。
  - 如需将页面始终翻译为此语言,请点击"更多"
    "始终将页面翻译为[语言]"。

不起作用?请尝试刷新该网页。如果仍无法点击"翻译",则表明该语言可能无法翻译。

#### 在 Chrome 中请求翻译

如果未在页面底部找到"翻译"(Translate),您可以请求翻译。

- 1. 打开 Android 手机或平板电脑上的 Chrome 应用程序 Q.
- 2. 点击地址栏右侧的"更多": > "翻译"...
- 3. 提示: 如果想翻译列表中的某种语言, 请点击该语言, 然后选择 "提供翻译".